# FXOSでのLDAPSの設定

| <u>はじめに</u>             |
|-------------------------|
| <u>前提条件</u>             |
| <u>要件</u>               |
| <u>使用するコンポーネント</u>      |
| <u>コンフィギュレーション</u>      |
| <u>プレーンLDAPの設定</u>      |
| <u>LDAPSの設定</u>         |
| <u>トラブルシュート</u>         |
| <u>DNS解決</u>            |
| <u>TCPおよびSSLハンドシェイク</u> |
| <u>デバッグ</u>             |
| <u>ロックアウトされた状態からの回復</u> |
| <u>関連情報</u>             |

古

# はじめに

このドキュメントでは、Secure Firewall Chassis Manager(FCM)およびCLIを使用して、FXOSで Secure LDAP(LDAPS)を設定する方法について説明します。

## 前提条件

要件

次の項目に関する知識があることが推奨されます。

- Secure Firewall eXtensible Operating System(FXOS)
- Secure Firewall Chassis Manager(FCM)
- ・ 軽量ディレクトリアクセスプロトコル(LDAP)の概念

### 使用するコンポーネント

このドキュメントの情報は、次のハードウェアに基づくものです。

• Secure Firewall 9300デバイスバージョン2.12(0.8)

このドキュメントの情報は、特定のラボ環境にあるデバイスに基づいて作成されました。このド キュメントで使用するすべてのデバイスは、クリアな(デフォルト)設定で作業を開始していま す。本稼働中のネットワークでは、各コマンドによって起こる可能性がある影響を十分確認して ください。

# コンフィギュレーション

セキュアファイアウォールデバイスでプレーンLDAPが動作することをテストすることをお勧め します。

プレーンLDAPの設定

1. FCMにログインします。

2. Platform Settings > AAA > LDAPの順に移動します。

3. LDAP Providers > Addの順にクリックします。

4. LDAPプロバイダーを設定し、バインドDN、ベースDN、Microsoft Active Directory(MS AD)の 属性およびキー情報を入力します。

5. SSL接続に必要なLDAPサーバのFQDNを使用します。

# Edit WIN-JOR .local

|                            |                         | - |
|----------------------------|-------------------------|---|
| Hostname/FQDN/IP Address:* | WIN-JOF.local           |   |
| Order:*                    | 1                       |   |
| Bind DN:                   | CN=sfua,CN=Users,DC=jor |   |
| Base DN:                   | DC=jor.DC=local         |   |
| Port:*                     | 389                     |   |
| Enable SSL:                |                         |   |
| Filter:                    | cn=\$userid             |   |
| Attribute:                 | CiscoAVpair             |   |
| Key:                       | Set: Ye                 | в |
| Confirm Key:               |                         |   |
| Timeout:*                  | 30 Secs                 |   |
| Vendor:                    | Open LDAP 💿 MS AD       |   |
|                            | OK Cancel               | ) |

? X

LDAPの設定

6. システム>ユーザー管理>設定に移動します。

### 7. デフォルトまたはコンソール認証をLDAPに設定します。

| Local Users  | Settings    |       |                                                 |                |
|--------------|-------------|-------|-------------------------------------------------|----------------|
| Default Auth | entication  | LDAP  | <ul> <li>*Local is fallback authenti</li> </ul> | ication method |
| Console Aut  | hentication | Local |                                                 |                |

8. SSHからシャーシにログインして、LDAPユーザによる認証をテストします。

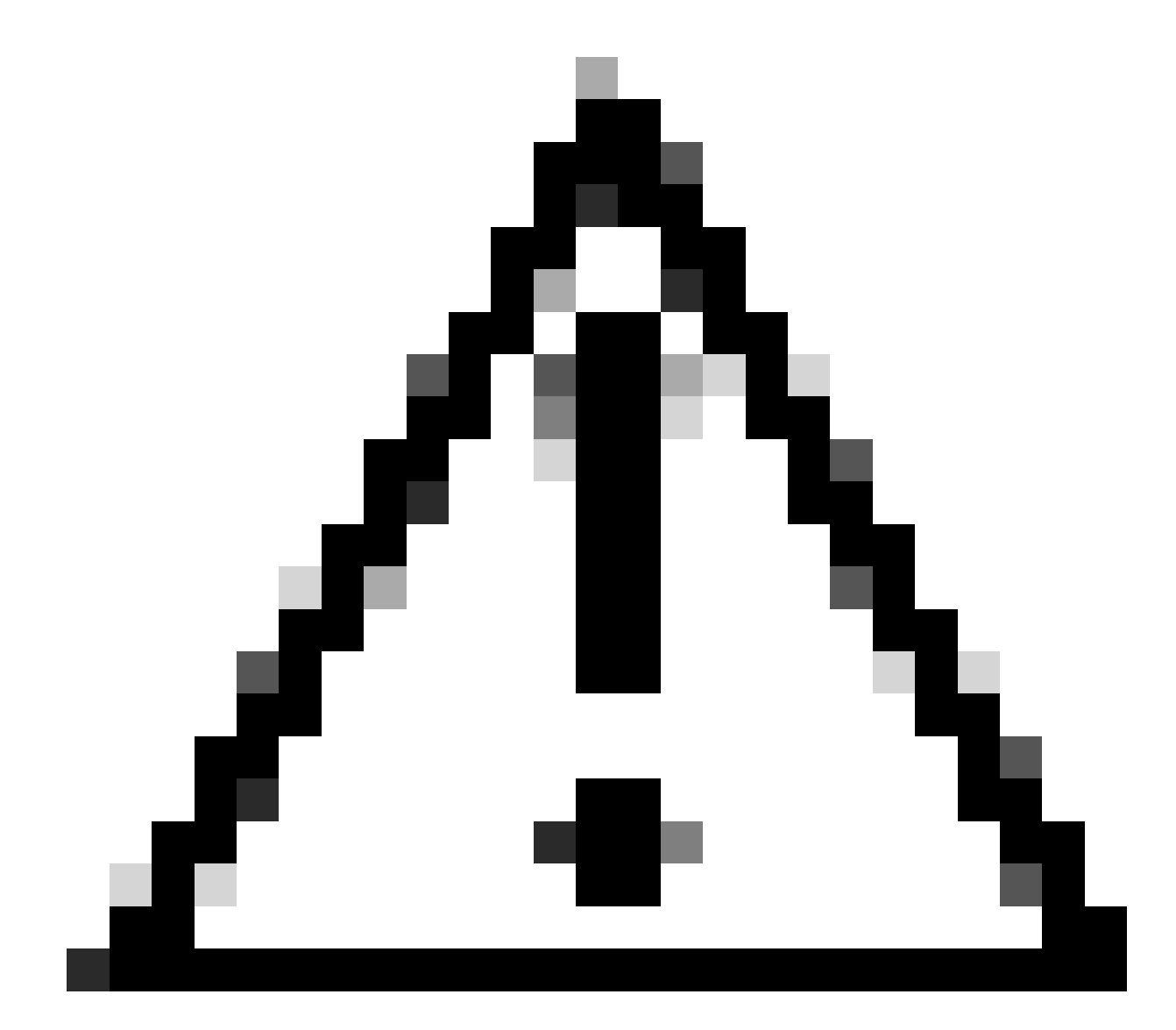

注意:LDAP認証をテストする際には注意してください。設定にエラーがある場合、この 変更によってロックアウトされる可能性があります。ロールバックまたはトラブルシュ ーティングを実行できるように、重複セッションを使用して、またはローカル認証を使 用したコンソールアクセスからテストします。

LDAPSの設定

9. 正常なLDAP接続をテストしたら、再度Platform Settings > AAA > LDAPに移動します。

10. LDAPプロバイダを編集し、SSLを有効にします。

| Port:*      | 389 |
|-------------|-----|
| Enable SSL: |     |
|             |     |

ポート選択GUI

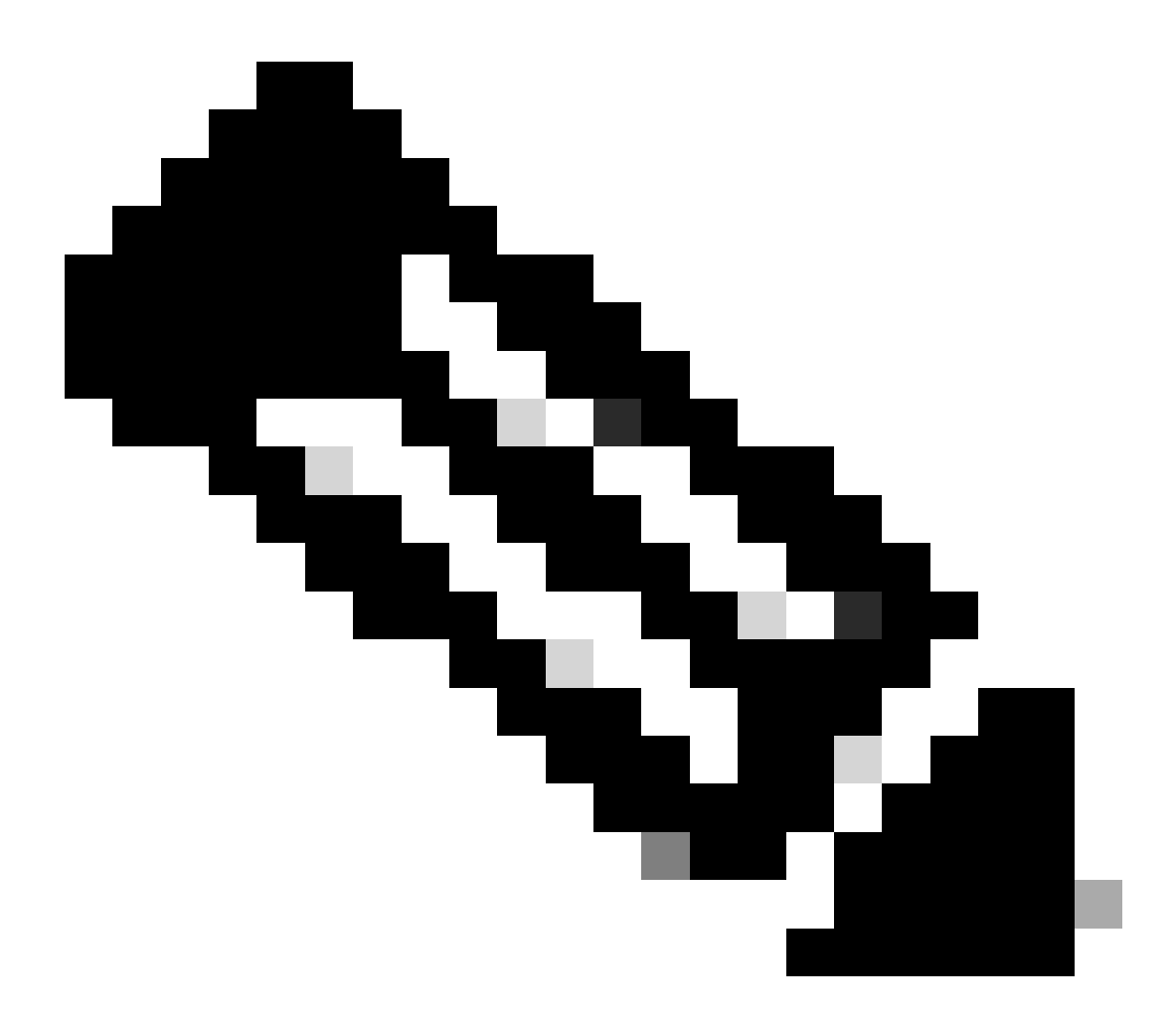

注:暗号化にはポート389を使用する必要があります。ポート636が機能しません。機能 拡張Cisco Bug ID <u>CSCwc93347</u>が、LDAPS用のカスタムポートを追加するために提出さ れました

11. LDAPサーバのルートCA証明書をシャーシにインポートする必要があります。中間証明書が ある場合は、チェーンを一緒にインポートします。

これを実行するには、FXOS CLIからトラストポイントを作成します。

#### <#root>

FPR9300-01#

scope security

FPR9300-01 /security #

create trustpoint LDAPS

>^CFPR9300-01 /security/trustpoint\* #

set certchain

Enter lines one at a time. Enter ENDOFBUF to finish. Press ^C to abort.Trustpoint Certificate Chain:

>----BEGIN CERTIFICATE-----

>

MIIDmTCCAoGgAwIBAgIQYPxqSJxdYLJCpz+rOqfXpjANBgkqhkiG9w0BAQsFADBT

>MRUwEwYKCZImiZPyLGQBGRYFbG9jYWwxFzAVBgoJkiaJk/IsZAEZFgdqb3JnZWp1

>MSEwHwYDVQQDExhqb3JnZWp1LVdJTi1KT1JHRUpVLUNBLTEwHhcNMjEwMzIzMDc0

>MDAwWhcNMjYwMzIzMDc0OTU5WjBTMRUwEwYKCZImiZPyLGQBGRYFbG9jYWwxFzAV

>BgoJkiaJk/IsZAEZFgdqb3JnZWp1MSEwHwYDVQQDExhqb3JnZWp1LVdJTi1KT1JH

>RUpVLUNBLTEwggEiMA0GCSqGSIb3DQEBAQUAA4IBDwAwggEKAoIBAQDmBTWU6Leu

>bPxvc+EhC7fxjowEjjL0EX1Mo3x7Pe3EW6Gng2iOMB1UpBNgSObbct83P6y6EmQi

>0RCCnEFfzy4stYPz/7499wALwMLSGNQWr10rjVB64ihfugbx95iDBcwuv6XK67h/

>T1caN4GZiLtYZjURGs5mLNB2f8hLp9QR2WoZqfAvrfvFB4I5RJjx0FYKIXW1dmPT

>AAPa/Qi+1Qv1exfzvXHXx1GMDCHle2yItFg16o7OujT0AE3op1A/qQD+mTAJmdcR

>QLUDiUptqqYKgcbrH4Hu4PMje3INLdlvw1ThAwMFn+oXjRTM0KbEQ0/JEM6xRFMv

>LqmzDwxA8IoRAgMBAAGjaTBnMBMGCSsGAQQBgjcUAgQGHgQAQwBBMA4GA1UdDwEB

>/wQEAwIBhjAPBgNVHRMBAf8EBTADAQH/MB0GA1UdDgQWBBQoweZEEke7BIOd94R5

 $\verb+YxjvJHdzSjAQBgkrBgEEAYI3FQEEAwIBADANBgkqhkiG9w0BAQsFAAOCAQEAyGli$ 

>n77K00iqSljTeg+ClVLRX8VJwr7Pp5p4Mu0mRhZckmIKSUtYDla3ToVix5k4dXSU

>7MaVWDkW/1NvReaqCfis5mgfrpzoPUkqKGiz7Zhd57gA4tBU/XbP/CXpTuAR3Isa

>NKz7yy+6tisf+8vfLtRN8c3IclS6ncyrdAdJ2iJY74jJmleUPs3muaqApPPwoRF2

>GdALD/Y+Pq36cSjK+jGP1+2rD6cW16thBp9plOOTL+qpq4DL+W6uctWeRMgGxcWn

>GsKhHysno9dZ+DnnOlx0tP+S1B9fmxF7ycCmmn328dZVEG7JXjHc8KoqwwWe+fwu

>GXLRM+rKaAICH52EEw==

>----END CERTIFICATE----

>ENDOFBUF

FPR9300-01 /security/trustpoint\* #

commit-buffer

12. LDAPプロバイダで構成されているLDAPサーバー構成を入力します。LDAPサーバの名前をメ モします。

13. 取り消しポリシーをrelaxedに設定します。

#### <#root>

FPR9300-01 /security #

scope ldap

FPR9300-01 /security/ldap #

show server

LDAP server: Hostname, FQDN or IP address DN to search and read Port SSL Key CRL Password WIN-JOR.jor.local CN=sfua,CN=Users,DC=jor,DC=local
389 Yes Strict \*\*\*\*

FPR9300-01 /security/ldap #
scope server WIN-JOR.jor.local
FPR9300-01 /security/ldap/server #
set revoke-policy relaxed

FPR9300-01 /security/ldap/server\* #
commit-buffer

FPR9300-01 /security/ldap/server #
show
LDAP server:
Hostname, FQDN or IP address DN to search and read Port SSL Key CRL Password

WIN-JOR.jor.local CN=sfua,CN=Users,DC=jor,DC=local 389 Yes Relaxed \*\*\*\*

14. commit-bufferを使用して変更を保存します。

# トラブルシュート

### DNS解決

FQDNが正しいIPに解決されていることを確認します。名前解決に問題がある可能性があります。

<#root>

FPR9300-01#

connect fxos

FPR9300-01(fxos)#

ethanalyzer local interface mgmt capture-filter "udp port 53" limit-captured-frames 100 Capturing on 'eth0'

1 2024-02-01 11:36:43.822089169 10.4.23.202 → 10.88.243.91 DNS 85 Standard query 0x1b86 AAAA WIN-JOR.jor.loca

2 2024-02-01 11:36:43.857989995 10.88.243.91 → 10.4.23.202 DNS 160 Standard query response 0x1b86 No such nam

### DNS名前解決が正常に行われると、次のようになります。

#### <#root>

FPR9300-01(fxos)#

ethanalyzer local interface mgmt capture-filter "udp port 53" limit-captured-frames 100

Capturing on 'eth0' 1 2022-09-06 00:49:00.059899379 10.88.146.73 → 10.88.243.91 DNS 85 Standard query 0xc512 AAAA WIN-JOR.jor.loc 2 2022-09-06 00:49:00.061349442 10.88.243.91 → 10.88.146.73 DNS 113 Standard query response 0xc512 AAAA WIN-J 3 2022-09-06 00:49:00.061515561 10.88.146.73 → 10.88.243.91 DNS 85 Standard query 0xc513 A WIN-JOR.jor.local 4 2022-09-06 00:49:00.061727264 10.88.243.91 → 10.88.146.73 DNS 101 Standard query response 0xc513 A WIN-JOR.

### TCPおよびSSLハンドシェイク

LDAPS接続を確認するには、ポート389でキャプチャを設定します。

「Unknown CA」などのアラートが表示される場合は、LDAPサーバのルートCA証明書が一致し ていないことを意味します。証明書がサーバのルートCAであることを確認します。

#### <#root>

7 2024-02-01 12:10:37.260940300 10.4.23.202 → 10.4.23.128 TLSv1 345 Client Hello 8 2024-02-01 12:10:37.264016628 10.4.23.128 → 10.4.23.202 TCP 1514 [TCP segment of a reassembled PDU] 9 2024-02-01 12:10:37.264115319 10.4.23.128 → 10.4.23.202 TLSv1.2 617 Server Hello, Certificate, Server Key E 10 2024-02-01 12:10:37.264131122 10.4.23.202 → 10.4.23.128 TCP 66 40638 → 389 [ACK] Seq=311 Ack=2046 Win=3532 11 2024-02-01 12:10:37.264430791 10.4.23.202 → 10.4.23.128 TLSv1.2 73 Alert (Level: Fatal,

#### Description: Unknown CA

)

12 2024-02-01 12:10:37.264548228 10.4.23.202 → 10.4.23.128 TLSv1.2 73 Ignored Unknown Record

接続が正常に行われると、次のようになります。

<#root>

FPR9300-01(fxos)#

ethanalyzer local interface mgmt capture-filter "tcp port 389" limit-captured-frames 100

Capturing on 'eth0' 1 2024-02-01 12:12:49.131155860 10.4.23.202 → 10.4.23.128 TCP 74 42396 → 389 [SYN] Seq=0 Win=29200 Len=0 MSS= 2 2024-02-01 12:12:49.131403319 10.4.23.128 → 10.4.23.202 TCP 74 389 → 42396 [SYN, ACK] Seq=0 Ack=1 Win=8192 3 2024-02-01 12:12:49.131431506 10.4.23.202 → 10.4.23.128 TCP 66 42396 → 389 [ACK] Seq=1 Ack=1 Win=29696 Len= 4 2024-02-01 12:12:49.131455795 10.4.23.202 → 10.4.23.128 LDAP 97 extendedReq(1) LDAP\_START\_TLS\_OID 5 2024-02-01 12:12:49.131914129 10.4.23.128 → 10.4.23.202 LDAP 112 extendedResp(1) LDAP\_START\_TLS\_OID 6 2024-02-01 12:12:49.131931868 10.4.23.202 → 10.4.23.128 TCP 66 42396 → 389 [ACK] Seq=32 Ack=47 Win=29696 Le 7 2024-02-01 12:12:49.133238650 10.4.23.202 → 10.4.23.128 TLSv1 345 Client Hello 8 2024-02-01 12:12:49.135557845 10.4.23.128 → 10.4.23.202 TLSv1.2 2065 Server Hello, Certificate, Server Key 9 2024-02-01 12:12:49.135595847 10.4.23.202 → 10.4.23.128 TCP 66 42396 → 389 [ACK] Seq=311 Ack=2046 Win=33280 10 2024-02-01 12:12:49.150071315 10.4.23.202 → 10.4.23.128 TLSv1.2 171 Certificate, Client Key Exchange, Char 11 2024-02-01 12:12:49.150995765 10.4.23.128 → 10.4.23.202 TLSv1.2 117 Change Cipher Spec, Encrypted Handshak 12 2024-02-01 12:12:49.151218671 10.4.23.202 → 10.4.23.128 TLSv1.2 153 Application Data 13 2024-02-01 12:12:49.152638865 10.4.23.128 → 10.4.23.202 TLSv1.2 117 Application Data 14 2024-02-01 12:12:49.152782132 10.4.23.202 → 10.4.23.128 TLSv1.2 165 Application Data 15 2024-02-01 12:12:49.153310263 10.4.23.128 → 10.4.23.202 TLSv1.2 430 Application Data 16 2024-02-01 12:12:49.153463478 10.4.23.202 → 10.4.23.128 TLSv1.2 153 Application Data 17 2024-02-01 12:12:49.154673694 10.4.23.128 → 10.4.23.202 TLSv1.2 117 Application Data 18 2024-02-01 12:12:49.155219271 10.4.23.202 → 10.4.23.128 TLSv1.2 102 Application Data 19 2024-02-01 12:12:49.155254255 10.4.23.202 → 10.4.23.128 TLSv1.2 97 Encrypted Alert 20 2024-02-01 12:12:49.155273807 10.4.23.202 → 10.4.23.128 TCP 66 42396 → 389 [FIN, ACK] Seq=756 Ack=2563 Wir 21 2024-02-01 12:12:49.155483352 10.4.23.128 → 10.4.23.202 TCP 60 389 → 42396 [RST, ACK] Seq=2563 Ack=725 Wir

### デバッグ

より詳細なトラブルシューティングの場合の詳細については、LDAPのデバッグを有効にするこ とができます。

SSL接続が正常に行われると、次のように表示されます。大きなエラーは表示されません。

#### <#root>

FPR9300-01(fxos)#

debug ldap all

```
2024 Feb 1 11:51:16.243245 ldap: 0x00000101/111 -> 0x00000101/0 id0x2F06F sz370 [REQ] op4093 rr0x2F06F
2024 Feb 1 11:51:16.243275 ldap: mts_ldap_aaa_request_handler: session id 0, list handle is NULL
2024 Feb 1 11:51:16.243289 ldap: mts_ldap_aaa_request_handler: user :sfua:, user_len 4, user_data_len 8
2024 Feb 1 11:51:16.243298 ldap: ldap_authenticate: user sfua with server group ldap
2024 Feb 1 11:51:16.243337 ldap: ldap_authenticate:3150 the value of login_type is 0
2024 Feb 1 11:51:16.243394 ldap: ldap_global_config: entering ...
2024 Feb 1 11:51:16.243637 ldap: ldap_read_group_config:
2024 Feb 1 11:51:16.243831 ldap: ldap_server_config: GET_REQ: server index: 1 addr:
2024 Feb 1 11:51:16.244059 ldap: ldap_client_auth_init: attr_memberof not configured for server
2024 Feb 1 11:51:16.244268 ldap: ldap_client_auth_init: (user sfua) - ldap_init success for host WIN-JO
2024 Feb 1 11:51:16.244487 ldap: ldap_client_lib_init_ssl: set ldap options cipher_suite ALL:!DHE-PSK-A
SHA: ! EDH-DSS-DES-CBC3-SHA: ! DES-CBC3-SHA: ! ADH: ! 3DES: ! EXPORT40: ! EXPORT56: ! LOW: ! RC4: ! MD5: ! IDEA: + HIGH: + MEDI
RSA-AES256-SHA: ! ECDHE-ECDSA-AES256-SHA: !
2024 Feb 1 11:51:16.246568 ldap: ldap_do_TLS: - ldap_tls initiated
2024 Feb 1 11:51:16.246598 ldap: ldap_client_auth_init:(user sfua) - awaiting for response, isssl: 1
2024 Feb 1 11:51:16.247104 ldap: ldap_socket_ready_callback: entering...
2024 Feb 1 11:51:16.247116 ldap: ldap_process_result: entering... for user sfua
2024 Feb 1 11:51:16.247124 ldap: ldap_process_result: ldap_result sess->state: LDAP_SESS_TLS_SENT
2024 Feb 1 11:51:16.247146 ldap: ldap_process_result: (user sfua) - tls extended resp.
2024 Feb 1 11:51:16.247153 ldap: ldap_do_process_tls_resp: entering for user sfua
2024 Feb 1 11:51:16.247169 ldap: ldap_do_process_tls_resp: (user sfua) - ldap start TLS sent successful
2024 Feb 1 11:51:16.249856 ldap: ldap_app_cb: - ldap_app_ctx 0x100ad224 ldap session 0x1217a53c ssl 0x1
```

| 2024 | Feb | 1 | 12:19:20.512383 | ldap: | <pre>ldap_app_cb: - Check the configured hostname WIN-JORGEJU.jorgeju.local</pre> |
|------|-----|---|-----------------|-------|-----------------------------------------------------------------------------------|
| 2024 | Feb | 1 | 12:19:20.512418 | ldap: | <pre>ldap_app_cb: Non CC mode - hostname WIN-JORGEJU.jorgeju.local.</pre>         |
| 2024 | Feb | 1 | 12:19:20.520346 | ldap: | ldap_crls_http_and_local_cb: - get CRL from CRLDP                                 |
| 2024 | Feb | 1 | 12:19:20.520626 | ldap: | ldap_crls_http_and_local_cb: - crls 0x121787dc                                    |
| 2024 | Feb | 1 | 12:19:20.520900 | ldap: | ldap_load_crl_crldp: - get CRL from CRLDP                                         |
| 2024 | Feb | 1 | 12:19:20.521135 | ldap: | ldap_load_crl_crldp: - crls 0x121787dc                                            |
| 2024 | Feb | 1 | 12:19:20.521364 | ldap: | ldap_get_dp_url: - get URI from CRLDP                                             |
| 2024 | Feb | 1 | 12:19:20.521592 | ldap: | ldap_load_crl_http: - entering                                                    |

サーバのルートCA証明書が一致しない場合は、Idap\_check\_cert\_chain\_cbプロセスで証明書エラ ーを確認できます。

```
2024 Feb 1 12:07:08.624416 ldap: ldap_app_cb: - Check the configured hostname WIN-JOR.jor.local with pe
2024 Feb 1 12:07:08.624453 ldap: ldap_app_cb: Non CC mode - hostname WIN-JOR.jor.local.
2024 Feb 1 12:08:31.274583 ldap: ldap_check_cert_chain_cb: - Enter
2024 Feb 1 12:08:31.274607 ldap: ldap_check_cert_chain_cb: - called ok flag is 0
2024 Feb 1 12:08:31.274620 ldap: ldap_check_cert_chain_cb: - ldap session 0x1217a53c, crlstrict 0.
2024 Feb 1 12:08:31.274632 ldap: ldap_check_cert_chain_cb: - get ctx error is 20
2024 Feb 1 12:08:31.274664 ldap: ldap_check_cert_chain_cb: - cert X509_V_ERR_UNABLE_T0_GET_ISSUER_CERT_
2024 Feb 1 12:08:31.274688 ldap: ldap_check_cert_chain_cb: - End ok 0
2024 Feb 1 12:08:31.274688 ldap: ldap_check_cert_chain_cb: - End ok 0
```

ロックアウトされた状態からの回復

何らかの理由でChassis ManagerのGUIからロックアウトされ、LDAPSが機能していない場合で も、CLIにアクセスできれば回復できます。

これを行うには、デフォルト認証またはコンソール認証で認証方式をローカルに戻します。

<#root>

FPR9300-01#

scope security

FPR9300-01 /security #

scope default-auth

FPR9300-01 /security/default-auth #

show

Default authentication: Admin Realm Admin Authentication server group Use of 2nd factor FPR9300-01 /security/default-auth #

set realm local

FPR9300-01 /security/default-auth\* #

commit-buffer

FPR9300-01 /security/default-auth #

show

Default authentication: Admin Realm Admin Authentication server group Use of 2nd factor Local No

これらの変更を行った後、もう一度FCMにログインします。

### 関連情報

• シスコのテクニカルサポートとダウンロード

翻訳について

シスコは世界中のユーザにそれぞれの言語でサポート コンテンツを提供するために、機械と人に よる翻訳を組み合わせて、本ドキュメントを翻訳しています。ただし、最高度の機械翻訳であっ ても、専門家による翻訳のような正確性は確保されません。シスコは、これら翻訳の正確性につ いて法的責任を負いません。原典である英語版(リンクからアクセス可能)もあわせて参照する ことを推奨します。